# **7**ouch Screen Force measuring Controller

(1/2/4 Scales)

# Instruction Manual

V1.1

Modification date: 2021-12-8

#### Contents

| 1 | SUMM      | ARY                             | 2 |
|---|-----------|---------------------------------|---|
|   | 1.1 Prod  | UCT INTRODUCTION                | 2 |
|   | 1.2 SAFET | ГҮ ТIPS                         | 3 |
|   | 1.3 Tech  | NICAL PARAMETERS AND DIMENSIONS | 4 |
|   | 1.4 I/O   |                                 | 4 |
| 2 | INTER     | FACE AND OPERATION METHOD       | 5 |
|   | 2.1 WEIG  | HING INTERFACE                  | 6 |
|   | 2.2 Paran | METER DISPLAY AND SETTING       | 7 |
|   | 2.2.1     | System parameter                | 7 |
|   | 2.2.2     | Formula parameter               | 8 |
|   | 2.2.3     | APP parameter                   | 9 |
|   | 2.2.4     | I/O parameter                   | 0 |
|   | 2.2.5     | COMM parameter                  | 1 |
|   | 2.2.6     | Query data12                    | 2 |
|   | 2.2.7     | System calibration              | 2 |
| 3 | SUPPL     | EMENTARY NOTES13                | 3 |
|   | 3.1 modb  | SUS COMMUNICATION PROTOCOL      | 3 |
|   | 3.2 OTHE  | R COMMUNICATIONS                | 6 |
|   | 3.3 Отн   | ER FUNCTIONS                    | 6 |

# **1** Summary

#### **1.1 Product introduction**

Thank you for choosing our products. Before using this product, please read this manual carefully to make this product work to the maximum extent.

This product integrates the control part and touch screen operation part, with friendly interface and convenient operation.

This product uses 24 bit  $\sum -\triangle ADC$  chip,and the analog signal of bridge load cell is converted into digital signal. It also have 8 DI and 20 DO,up to 4 sensor inputs,In addition to the weighing signal transmission function, it can also achieve a large number of control functions.

Suitable for 18-30vdc power supply system.24 V power supply is recommended.

This product also has the function of sensor circuit detection, that is, when the sensor is not connected or the sensor is faulty (including the wiring falling off, etc.), the corresponding alarm will be given [effective when only one sensor is connected to each channel].

### Product features:

- 1. Signal acquisition, control and touch screen operation are integrated, and the operation is convenient and fast;
- 2. It can prevent RFI / EMI interference and has strong EMC characteristics;
- 3. 18-30v DC supply;
- High speed 24 bit ∑ △ ADC sampling, each channel more than
  500Hz sampling, control output and sampling interval synchronization;
- 5. Complete sensor fault detection function, such as signal overrun, module sampling fault, sensor line connection fault, etc;
- 6. Complete communication interface, Standard RS 232 and 485.Optional Ethernet, etc;
- 7. Mass storage, which can store more than 300000 pieces of data.

#### 1.2 Safety tips

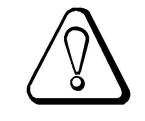

- 1. The instrument has anti-interference design. Be sure to ground the instrument reliably and separate it from the AC power supply ground wire;
- 2. Do not use in flammable gas environment;
- 3. Avoid direct sunlight;

| Measurement signal | $-20 \text{mV}^20 \text{mV}$ , Each can drive 6 load cells with 350 ohm |
|--------------------|-------------------------------------------------------------------------|
| Sampling frequency | 500Hz                                                                   |
| Accuracy           | III level                                                               |
| Resolution         | 1/500000                                                                |
| DI/DO              | 8 DI, 20 DO, Low level active                                           |
| Communication      | rs 232,rs 485。Optional with Ethernet or other module                    |
| Nonlinearity       | 0.005%FS                                                                |
| Power              | 18-30V DC。 Sensor voltage 5V。                                           |
| Weight             | About 0.7kg                                                             |
| Dimensions         | 207*131*26                                                              |
| Opening size       | 197*122                                                                 |
| Power waste        | < 10W                                                                   |
| Temperature        | $-20^{\sim}+65^{\circ}C$                                                |

# **1.3 Technical parameters and dimensions**

1.4 I/O

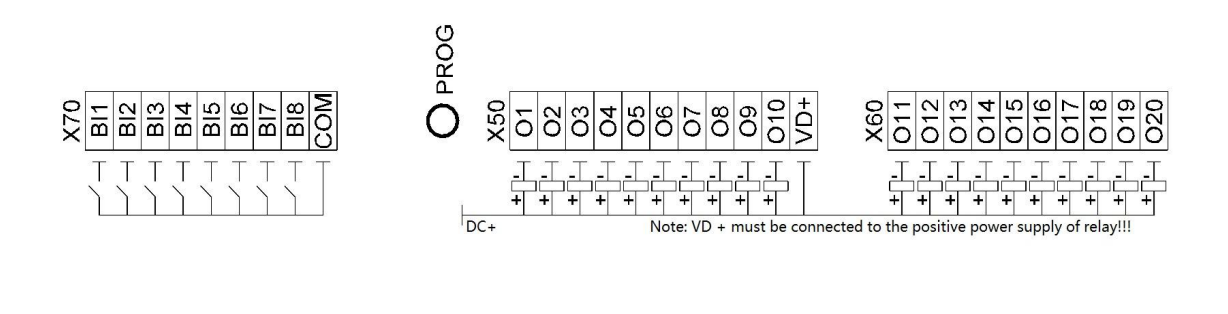

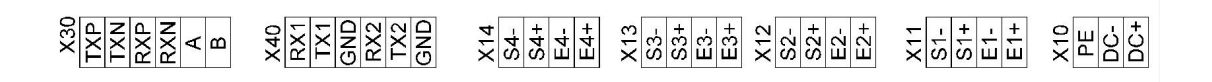

Explain

1: X70 is DI terminal, valid for COM, NPN type photoelectric junction; PROG is the programming button, Press and hold this button, and then power on the instrument to enter the download program;

2: X50 and X60 is DO terminal, The wiring is shown in the figure above;

3: X30 is a communication extension interface (TXP/TXN/RXP/RXN is a communication

extension, which can extend Ethernet, etc. A / B is 485 interface); X40 is a 2-way 232 interface;

4: X14、X13、X12、X11 are loadcell interface;

5: X10 is the power interface, DC + and DC - to connect the DC power, and 24 V DC is recommended; PE is shielded interface.

6: VD + must be connected to the positive power supply of relay

# 2 Interface and operation method

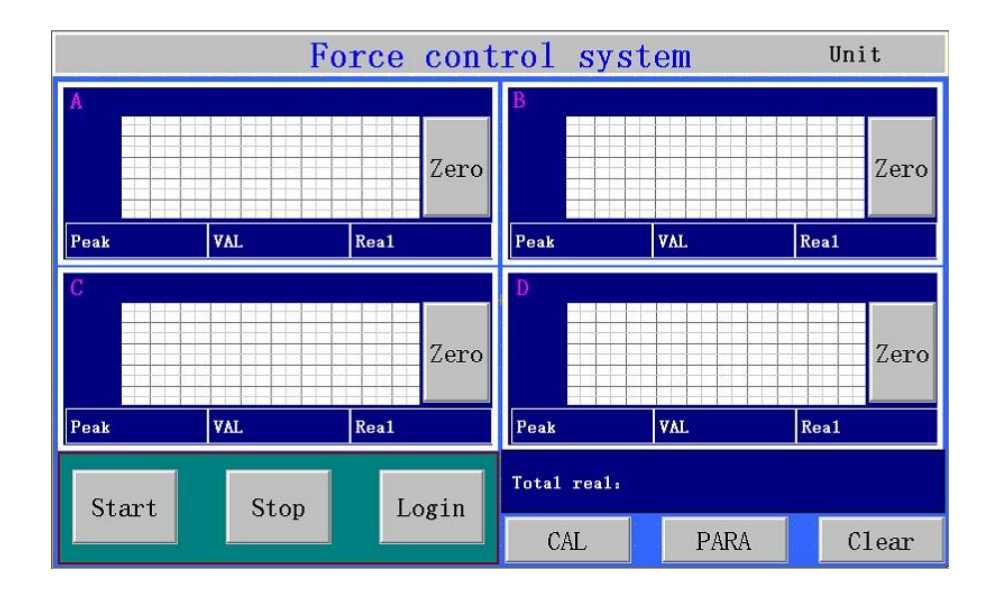

### 2.1 Weighing interface

1-4 scale interface is available for this instrument. Only 4 routes are taken as an example.

1. Start, Stop, Login can operate without logging in

2. Other operations need to log in first. The password is 123. When the indicator light on the login button turns green, all parameters can be operated. Enter password 0, login will be cancelled.

3. The clear button is used to clear all stored data. Need to login to operate.

4. Peak means peak value; VAL means valley value; Real means real-time data

5. Zero button can let the force value return to zero; CAL button can enter the calibration interface ;PARA button can enter the parameter interface .

## 2.2 Parameter display and setting

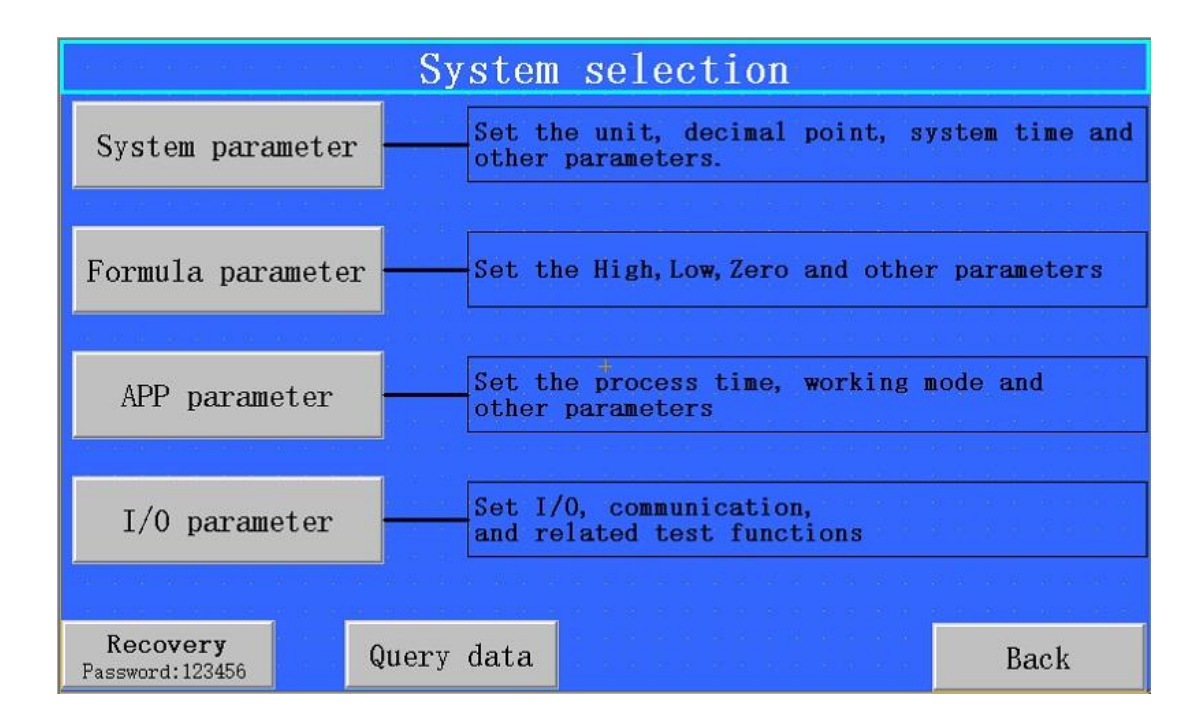

#### 2.2.1 System parameter

|              | Syst                | em parameter      |      |      |
|--------------|---------------------|-------------------|------|------|
| Unit:        | kg                  | Dyn. Range:       | 0.1  |      |
| Dec. point:  | 1                   | Dyn. Time:        | 1.00 |      |
| DIV:         | 1                   | Zero Range:       | 0.0  |      |
| Filter 1:    | 12                  | Zero Time:        | 1.00 |      |
| Filter 2:    | 15                  | +<br>Creep Range: | 0.0  |      |
| Para. No.:   | 1001                | Creep Time:       | 10   |      |
| Para. Value: | 1                   |                   |      |      |
|              |                     |                   |      |      |
| SYS TIME:    | 2021-01-16 11:10:10 | EDIT              |      |      |
| VER 0000     |                     |                   |      | Back |

| Name                    | Default(Range)    | Describe                                                                                                    |
|-------------------------|-------------------|----------------------------------------------------------------------------------------------------|
| Unit                    | g(g,kg,t,N,kN,lb) |                                                                                                    |
| Dec.Point               | 1(0-4)            | Decimal point setting                                                                                                    |
| DIV                     | 0(0-5)            | Division. 0:1 1:2 2:5 3:10 4:20 5:50.                                                                                        |
| Filter 1                | 10(0-19)          | The larger the value is, the better the filtering effect is, but the weight display lags behind. For SP1 and SP2.            |
| Filter 2                | 15(0-19)          | The larger the value is, the better the filtering effect is, but the weight display lags behind. For weight display and SP3. |
| Para. No.               |                   | The register number of the parameter can be queried in 3.1.(the number should bigger than 1000)                              |
| Para. Value             |                   | The parameter value corresponding to the register number.                                                                    |
| Dun Pange               |                   | When this value is greater than 0, it starts to judge whether it is                                                          |
| Dyn.nange               | 0.01(0.00-35.33)  | stable.                                                                                                    |
| Dvn Time                | 0 30(0 00-9,99)   | During this time, if the weight change is within the stable range,                                                           |
| Dynamic                 | 0.30(0.00 3.33)   | it will be stable.                                                                                                    |
| Zero Range              | 0 00(0 00-99 99)  | When the value is greater than 0, the auto zero operation is                                                                 |
| Zero nun <sub>o</sub> e | 0.00(0.00 55.55)  | performed.                                                                                                    |
|                         |                   | During this time, if the weight is within the range and is stable all                                                        |
| Zero Time               | 1.00(0.00-9.99)   | the time, it will be automatically set to zero. Continuous stability                                                         |
|                         |                   | is set to zero only once.                                                                                                    |
| Creep Range             | 0.00(0.00-99.99)  | When this value is greater than 0, creep correction is carried out.                                                          |
| Creen Time              | 10 00(0 00-99 99) | In this time, the weight change is in the Creep Range and is                                                                 |
| creep mile              | 10.00(0.00 35.55) | stable, so the creep correction is carried out.                                                                              |

### 2.2.2 Formula parameter

| (3 - 5 + 6 - 3) + 6 - 5 + 6 | 8, 18 - 6, 18 |             | FORMU       | LA      | 8.8.8.5 | 90 83 - 80 83 <sub>1</sub> 50 - | 8 8 8 8 8 |
|-----------------------------|---------------|-------------|-------------|---------|---------|---------------------------------|-----------|
| A P High:                   | В             | P High:     | C           | P High: |         | D P High                        |           |
| A P Low:                    | В             | P Low:      | C           | P Low:  |         | D P Low:                        |           |
| A N High:                   | В             | N High:     | C           | N High: |         | D N High                        |           |
| A N Low:                    | В             | N Low:      | C           | N Low:  |         | D N Low:                        |           |
|                             |               |             |             |         |         |                                 |           |
|                             |               |             |             |         |         |                                 |           |
| Formula No.:                |               | Formula Nam | 10 <b>:</b> |         |         |                                 |           |
|                             |               |             |             |         |         |                                 |           |
|                             |               |             |             |         |         |                                 | Deek      |
|                             |               |             |             |         |         | at 10 - 8 - 0 - 1               | Dack      |

P high means positive upper limit; P low means positive low limit; N high means negative upper limit; N low means negative low limit;

### 2.2.3 APP parameter

| 过程参数画面                                     | 8:0 8:0 8:0 |
|--------------------------------------------|-------------|
| A Curve H: B Curve H: C Curve H: D Curve H |             |
| A Curve L: B Curve L: D Curve L            |             |
| X step:                                    |             |
| Start Delay:                               |             |
| Chanel: +                                  |             |
|                                            |             |
| A P null: B P null: C P null: D P null:    |             |
| A N null: B N null: C N null: D N null:    |             |
|                                            |             |
|                                            | Back        |

| Name           | Default(Range) | Describe                                                             |
|----------------|----------------|----------------------------------------------------------------------|
| Curve H        |                | Sets the maximum value for curve display                             |
| Curve L        |                | Sets the minimum value for curve display                             |
| Y stop         |                | Sets the time difference between the 2 points of the curve. The unit |
| x step         |                | is 10ms                                                              |
| Start Delay    | 0.10(0-500.00) | Delay after startup. Direct startup and input startup are invalid.   |
| Chanel         | 3(0-3)         | 0:1 chanel; . 1:2 chanel; 2:3 chanel; 3:4 chanel;                    |
| АРР            | 0(0-0)         | 0: Sum of effective channel force values                             |
|                | 0.0(0.0.10.0)  | When the setting is greater than 0, the flow mode is adopted to      |
| Flow drop time | 0.0(0.0-10.0)  | adjust the drop.                                                     |

# 2.2.4 I/O parameter

| AD  | 新闻 新福 新港 第   |              | I/0                                | 23 23 23 23 28 8 8<br>8                              | COMM              |
|-----|--------------|--------------|------------------------------------|------------------------------------------------------|-------------------|
| I1: | 01:          | oll:         | Ix Functions                       | ox Function:<br>1. A Real H 21. Wall                 | salisi ki shukuki |
| I2: | o2:          | 012:         | 2.Stop<br>3.& Zero                 | 2. A Real L 22. D Peal<br>3. A Wull 23. D Peal       |                   |
| I3: | o3:          | o13 <b>:</b> | 4.B Zere<br>5.C Zere               | 4. A Feal H 24. D Check<br>5. A Feal L 25. A Finis   |                   |
| I4: | 04:          | 014:         | 6.D Zero<br>7.Unused               | 6. A Checking 26. B Finis<br>7. B Real H 27. C Finis |                   |
| I5: | o5 <b>:</b>  | o15:         | 9.Start-stop<br>10.A4Start-stop    | 9. B Wull<br>10. B Peal H                            |                   |
| I6: | 06:          | 016:         | 11.B Start-stoj<br>12.C Start-stoj | 11.B Peal L<br>12.B Checking                         |                   |
| 17: | 07:          | 017:         | 13.D Start-stop                    | 13.C Real H<br>14.C Real L                           |                   |
| I8: | 08:          | 018:         |                                    | 15.C Wull<br>16.C Peal H                             |                   |
|     | o9:          | 019:         |                                    | 17.C Peal L<br>18.C Checking<br>19.B Real W          |                   |
|     | 010.         | 020+         |                                    | 20.0 Real L                                          |                   |
|     | 010 <b>.</b> |              |                                    | [When it stops]                                      | Back              |

#### 2.2.5 COMM parameter

In the I/O parameter interface, click COMM button to enter the communication setting interface.

|                | $\mathbf{Communication}$ |                    |                 |      |  |  |
|----------------|--------------------------|--------------------|-----------------|------|--|--|
| Address:       |                          |                    |                 |      |  |  |
| COMM 1 baud:   | 9600                     | COMM 2 baud: 9600  | ) COMM 3 baud:  | 9600 |  |  |
| COMM 1 check:  | None                     | COMM 2 check: None | • COMM 3 check: | None |  |  |
| COMM 1 APP:    | 0                        | COMM 2 APP: 0      | COMM 3 APP:     | . 0  |  |  |
| COMM 1 format: | 0                        | COMM 1 format: 0   | COMM 3 format:  | 0    |  |  |
| Sending Fre.:  | 5                        |                    |                 |      |  |  |
|                |                          |                    |                 |      |  |  |
|                |                          |                    |                 |      |  |  |
|                |                          |                    |                 |      |  |  |
|                |                          |                    |                 | Back |  |  |

1:APP is used to set the function of communication port;Function 0 is MODBUS RTU;1 is the active sending,It can set the sending frequency;2 is MODBUS TCP,just for COM3

2:Format is the Long or float data's byte order. If there is an error reading the data, you can try to modify this parameter;

3:Sending Fre just for the APP 1;

### 2.2.6 Query data

| 18 - 81 - 81 - 81 - 81 - 81 - 81 - 81 - |              | Data   | query   | 3 5 6 5 3 8 8 8 3 |                                                   |
|-----------------------------------------|--------------|--------|---------|-------------------|---------------------------------------------------|
| No.                                     | TIME         | Chane1 | Peak    | Valley            | UP                                                |
|                                         |              |        |         |                   |                                                   |
|                                         |              |        |         |                   | DN                                                |
|                                         |              |        |         |                   | Input                                             |
|                                         |              | 10     |         |                   | No.                                               |
|                                         |              |        |         |                   | Scale<br>switching                                |
|                                         | Copy Choise: | Print  | Choise: |                   | na a sha a sh<br>Xara sha a sha<br>Mara sha sha a |
| C1ear                                   | Сору         |        | Print   |                   | Back                                              |

### 2.2.7 System calibration

Press the CAL button at the main screen.

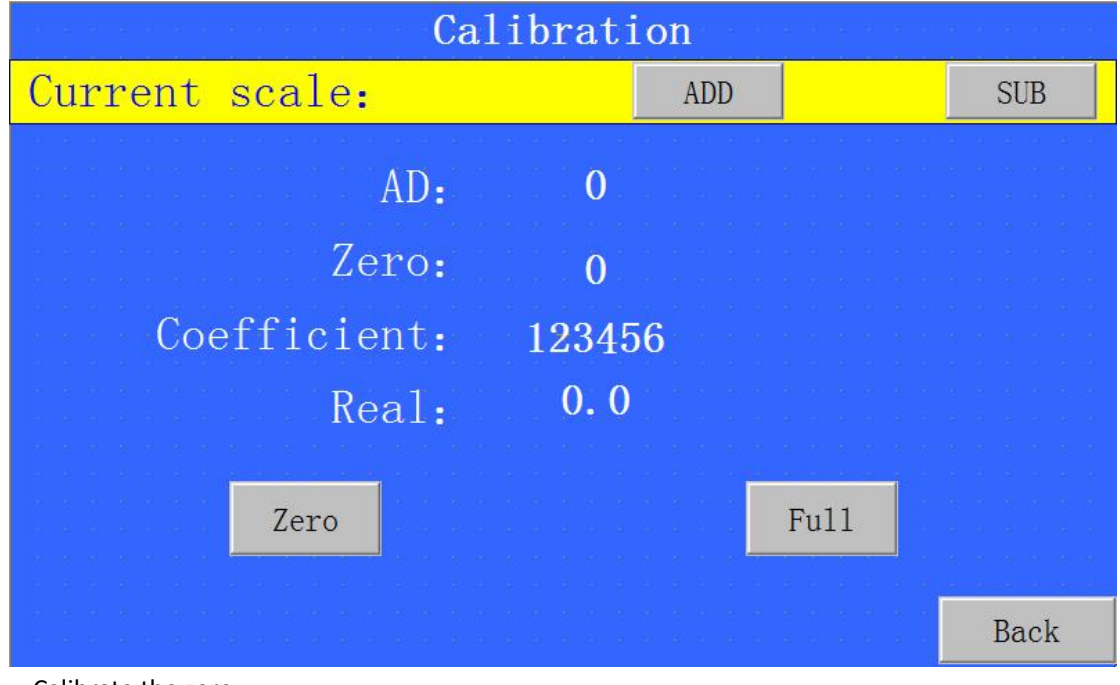

Zero: Calibrate the zeroFull: Input the weight on the current scale.ADD or SUB:Choose the current scale

# **3** Supplementary notes

### **3.1 modbus Communication protocol**

Name Default(Range) Describe Address A Weight Read: Weight 1 **B** Weight Write 0, zero calibration 3 Write more than 0, weight calibration C Weight 5 D Weight 7 9 A AD Read: AD B AD 11 C AD 13 D AD 15 A Positive peak 17 B Positive peak 19 C Positive peak 21 23 D Positive peak 25 A Negative peak B Negative peak 27 C Negative peak 29 D Negative peak 31 33 A State See Note 1 after the table 35 B State 37 C State D State 39 The register number of the parameter can be queried in 997 Para. No. 3.1.(the number should bigger than 1000) Para. Value The parameter value corresponding to the register 999 number. A Zero 1001 1003 B Zero 1005 C Zero 1007 D Zero A Coefficient 1009 **B** Coefficient 1011 C Coefficient 1013

This protocol is compatible with TCP address. The data is 32-bit

The larger the value is, the better the filtering effect is, but the weight display lags behind.For SP1 and SP2. 1015

1019

D Coefficient

Filter 1

10(0-19)

| Filter 2    | 15(0-19)          | The larger the value is, the better the filtering effect is, | 1021 |
|-------------|-------------------|--------------------------------------------------------------|------|
|             |                   | but the weight display lags behind.For weight display        |      |
|             |                   | and SP3.                                                     |      |
| DIV         | 0(0-5)            | 0:1 1:2 2:5 3:10 4:20 5:50.                                  | 1023 |
| Dun Pango   | 0.01(0.00.00.00)  | When this value is greater than 0, it starts to judge        | 1025 |
| Dyn.Kange   | 0.01(0.00-33.33)  | whether it is stable.                                        |      |
| Dyn Time    | 0 30(0 00-9 99)   | During this time, if the weight change is within the         | 1027 |
|             | 0.30(0.00 3.33)   | stable range, it will be stable.                             |      |
| Creen Bange | 0.00(0.00-99.99)  | When this value is greater than 0, creep correction is       | 1029 |
|             |                   | carried out.                                                 |      |
| Creep Time  | 10.00(0.00-99.99) | In this time, the weight change is in the Creep Range        | 1031 |
|             |                   | and is stable, so the creep correction is carried out.       |      |
| Zero Range  | 0.00(0.00-99.99)  | When the value is greater than 0, the auto zero              | 1033 |
|             |                   | operation is performed.                                      |      |
|             |                   | During this time, if the weight is within the range and is   | 1035 |
| Zero Time   | 1.00(0.00-9.99)   | stable all the time, it will be automatically set to zero.   |      |
|             |                   | Continuous stability is set to zero only once.               |      |
| Unit        | g(g,kg,t,N,kN,lb) |                                                              | 1067 |
| Dec.Point   | 1(0-4)            | Decimal point setting                                        | 1069 |
| Chanel      | 3(0-3)            | 0: 1 CH; 1,2 CH; 2, 3 CH; 3,4 CH                             | 1071 |
| APP         | 0(0-0)            |                                                              | 1073 |
| Formula     | 0(0-49)           |                                                              | 1075 |
| A Null      |                   | See 2.2.2 for details                                        | 1077 |
| B Null      | 100(1-999999)     |                                                              | 1079 |
| C Null      | 100(1 555555)     |                                                              | 1081 |
| D Null      |                   |                                                              | 1083 |
| A P high    |                   | See 2.2.2 for details                                        | 1085 |
| B P high    | 5000(1-999999)    |                                                              | 1087 |
| C P high    | 5000(1-5555555)   |                                                              | 1089 |
| D P high    |                   |                                                              | 1091 |
| A P Low     |                   | See 2.2.2 for details                                        | 1093 |
| B P Low     | 2000(1.000000)    |                                                              | 1095 |
| C P Low     | 5000(T-2222222)   |                                                              | 1097 |
| D P Low     |                   |                                                              | 1099 |
| A N high    |                   | See 2.2.2 for details                                        | 1101 |
| B N high    | 1000(1 000000)    |                                                              | 1103 |
| C N high    | TOOO(T-222222)    |                                                              | 1105 |
| D N high    |                   |                                                              | 1107 |
| A N Low     |                   | See 2.2.2 for details                                        | 1109 |
| B N Low     |                   |                                                              | 1111 |
| C N Low     | 500(1-999999)     |                                                              | 1113 |
| D N Low     | ]                 |                                                              | 1115 |

| I1 Function  |                  | See 2.2.4 interface parameters for details                | 1157 |
|--------------|------------------|-----------------------------------------------------------|------|
| I2 Function  |                  |                                                           | 1159 |
| 13 Function  |                  |                                                           | 1161 |
| I4Function   | 0(0-99)          |                                                           | 1163 |
| I5 Function  |                  |                                                           | 1165 |
| I6 Function  |                  |                                                           | 1167 |
| I7 Function  |                  |                                                           | 1169 |
| 18 Function  |                  |                                                           | 1171 |
| o1 Function  |                  | See 2.2.4 interface parameters for details                | 1173 |
| o2 Function  |                  |                                                           | 1175 |
| o3 Function  |                  |                                                           | 1177 |
| O4 Function  |                  |                                                           | 1179 |
| O5 Function  |                  |                                                           | 1181 |
| O6 Function  |                  |                                                           | 1183 |
| O7 Function  |                  |                                                           | 1185 |
| O8 Function  |                  |                                                           | 1187 |
| O9 Function  |                  |                                                           | 1189 |
| O10 Function | 0(0.00)          |                                                           | 1191 |
| O11 Function | 0(0-99)          |                                                           | 1193 |
| O12 Function |                  |                                                           | 1195 |
| O13 Function |                  |                                                           | 1197 |
| O14 Function |                  |                                                           | 1199 |
| O15 Function |                  |                                                           | 1201 |
| O16 Function |                  |                                                           | 1203 |
| O17 Function |                  |                                                           | 1205 |
| O18 Function |                  |                                                           | 1207 |
| O19 Function |                  |                                                           | 1209 |
| O20 Function |                  |                                                           | 1211 |
| Save Mode    | 0(0-0)           | 0,Peak save                                               | 1215 |
| Start Delya  |                  | When the threshold is triggered, the internal force       | 1221 |
|              | 0.10(0.00-99.99) | value at this time is greater than the threshold, and the |      |
|              |                  | trigger is effective. Invalid external trigger.           |      |
| A Curve H    |                  | See 2.2.3 for details                                     | 1225 |
| B Curve H    | 2000(-999999-999 |                                                           | 1227 |
| C Curve H    | 999)             |                                                           | 1229 |
| D Curve H    |                  |                                                           | 1231 |
| A Curve L    |                  |                                                           | 1233 |
| B Curve L    | 2000(-999999-999 |                                                           | 1235 |
| C Curve L    | 999)             |                                                           | 1237 |
| D Curve L    |                  |                                                           | 1239 |
| X step       | 1(1-255)         |                                                           | 1241 |

Explain1: State A .00bit A Run; .01bit A stable; .; ..07bit B Run; .08bit B stable; State B .00bit C Run; .01bit C stable; ..07bit D Run; .08bit D stable; State C DI State State D DO State

#### 3.2 Other communications

Please consult the manufacturer or customize.

#### 3.3 Other functions

If you need the function of Ethernet network, please contact the manufacturer in advance. The configuration and testing tools of Ethernet can be obtained from the manufacturer.